# Exporter en bitmap en fonction du support LEBLANC 2011

## Tutoriel vidéo

>>> Voir sur le site le tutoriel de démonstration

Exemple d'export pour une projection écran.

### 🖉 Chemin

Menu : Fichier > Exporter en bitmap... (Maj+Ctrl+E)

### Définition de l'image en fonction du support

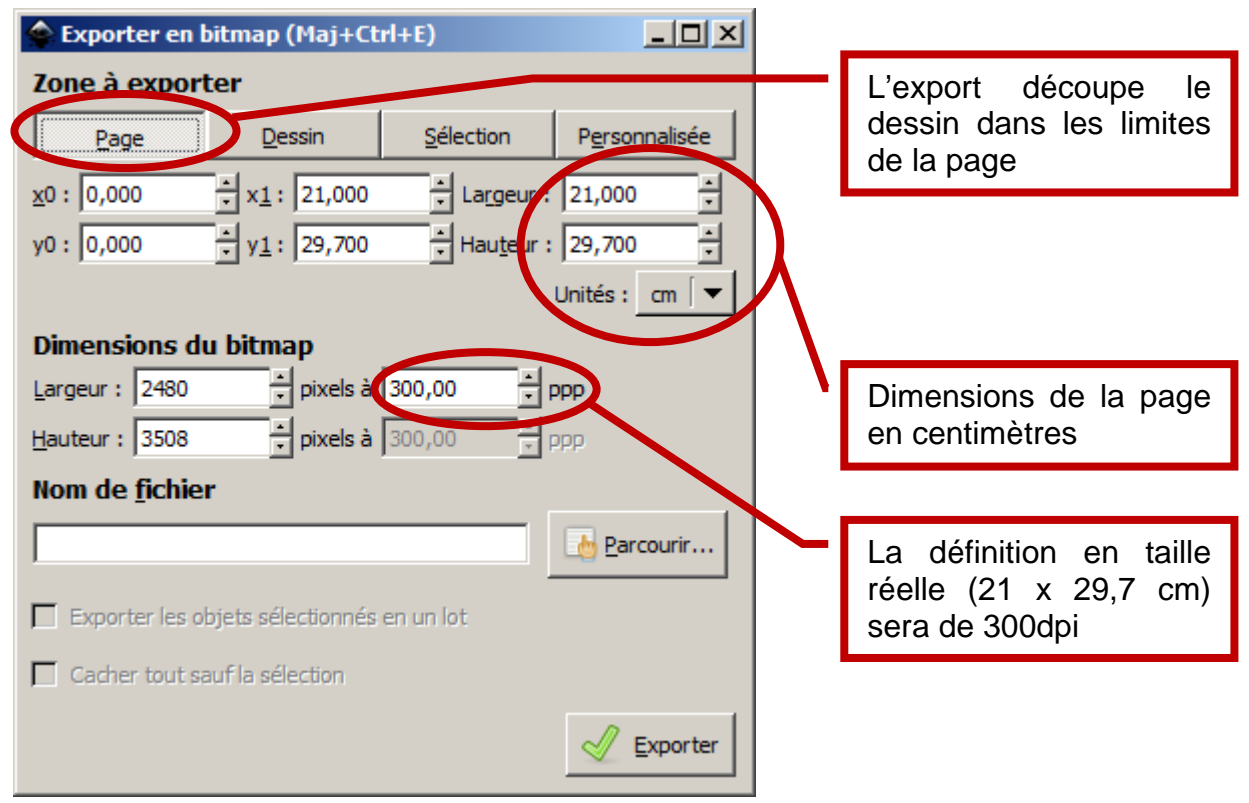

Export pour l'impression chez un imprimeur

| Exporter en bitmap (Maj+Ctrl+E)                                                                                                    |                                                                    |
|----------------------------------------------------------------------------------------------------|--------------------------------------------------------------------|
| Zone à exporter   Page Dessin Sélection Personnalisée                                                                                                    | L'export découpe le<br>dessin dans les limites<br>de la page       |
| <u>x</u> 0 : 0,000 <u>▼</u> x <u>1</u> : 21,000 <u>▼</u> Largeur 21,000 <u>▼</u><br>y0 : 0,000 <u>▼</u> y <u>1</u> : 29,700 <u>▼</u> Hauteur : 29,700 <u>▼</u><br>Unités : cm <b>▼</b> |                                                                    |
| Dimensions du bitmap<br>Largeur : 2480 pixels à 150 ppp                                                                                                    | Dimensions de la page<br>en centimètres                            |
| Hauteur : 3508 pixels à 300,00 ppp<br>Nom de fichier                                                                                                    |                                                                    |
| Exporter les objets sélectionnés en un lot                                                                                                    | La définition en taille<br>réelle (21 x 29,7 cm)<br>sera de 150dpi |
| Cacher tout sauf la sélection                                                                                                    |                                                                    |
| Exporter                                                                                                    |                                                                    |

#### Export pour l'impression sur une imprimante de bureau

#### Export pour une projection écran

Il s'agit du cas présenté dans la vidéo...

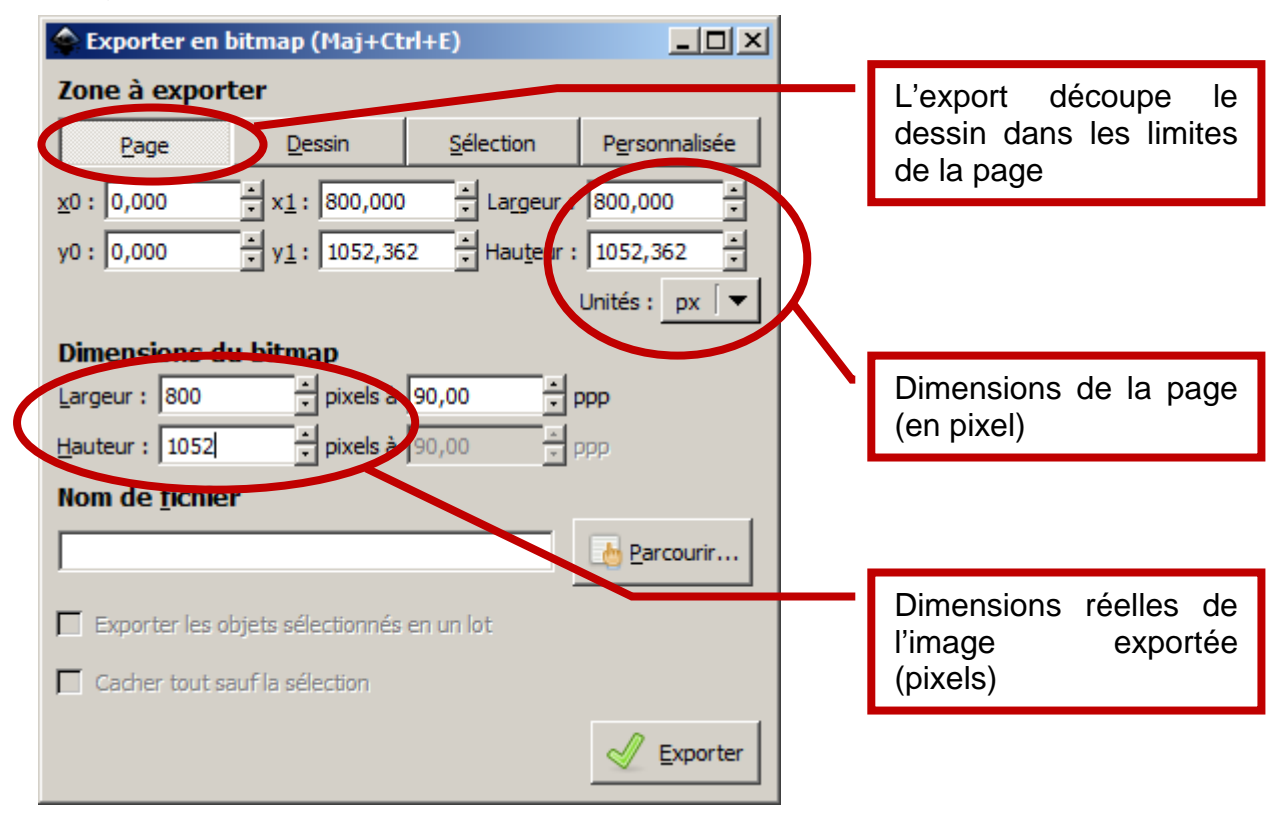